## Accessing and Using the Family Portal

| Go to this address in your browser (Google<br>Chrome recommended):                                                                                                    | https://auth.edgenuity.com/Login/Login/Family                                                                                     |
|----------------------------------------------------------------------------------------------------|----------------------------------------------------------------------------------------------------|
| Click on the <b>Activate Account</b> spot on the Family Login page.                                                                                                    | Family Login                                                                                                    |
| Type in your email address and four digit<br>Activation Code supplied on the email.<br>Click <b>CONTINUE</b> .                                                                                     | Activate a Student          EMAIL ADDRESS         ACTIVATION CODE <ul> <li>Return to Log In</li> <li>CONTINUE &gt;&gt;</li> </ul> |
| Create and confirm your own password for<br>the account.<br>Also create a security question and answer<br>that would be used if you forget your<br>password.<br>Click CONTINUE.                    | Activate Account PASSWORD CONFIRM PASSWORD SECURITY QUESTION SECURITY ANSWER Return to Log In CONTINUE >>                         |
| You may now return to the login page and<br>use your email address and the new<br>password you created to access your child's<br>account.<br>You no longer need the four digit activation<br>code. | Family Login<br>EMAIL ADDRESS<br>PASSWORD<br>Forgot your password?<br>LOG IN<br>Activate Account ?                                |

## Using the system

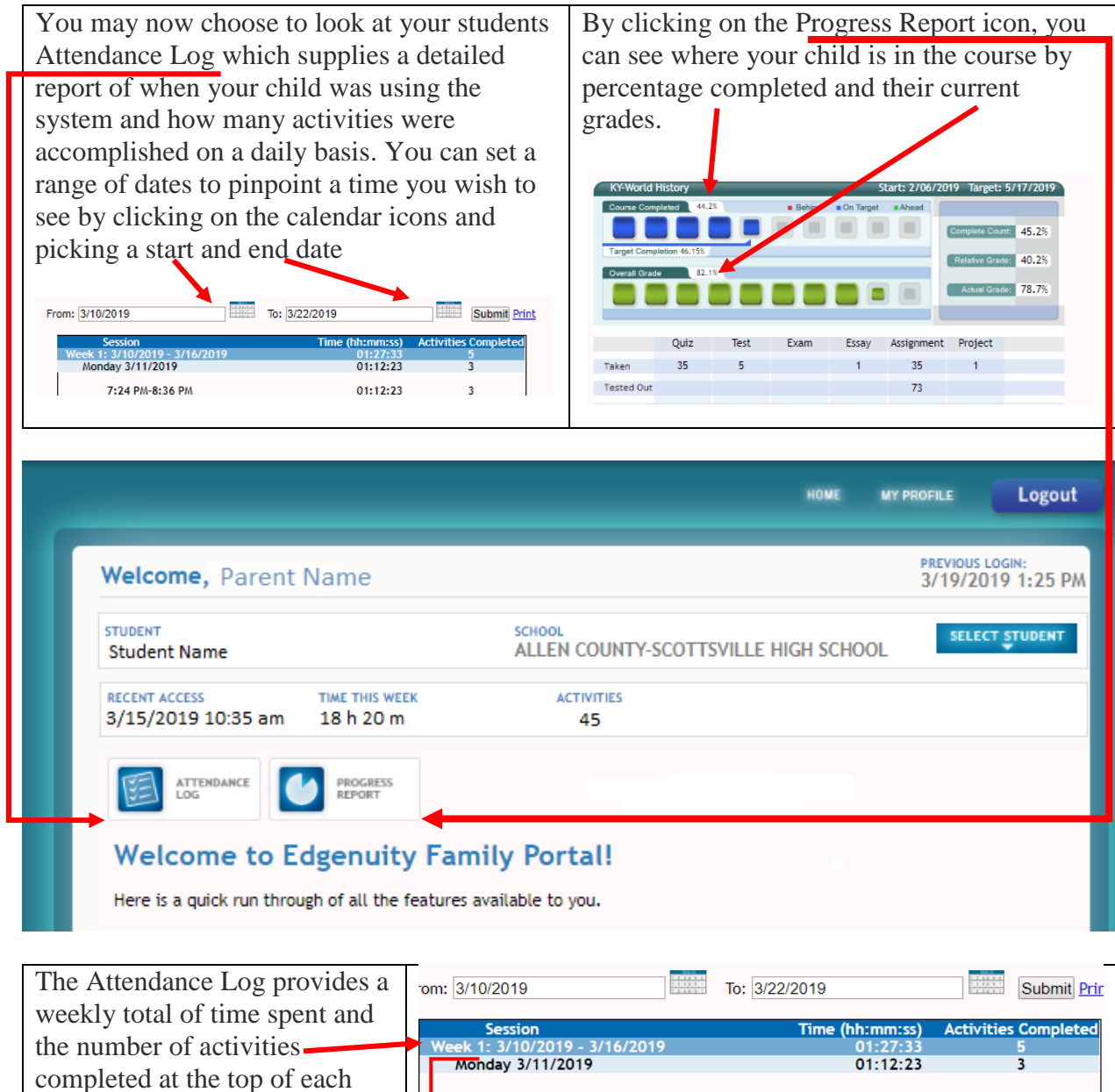

The start and end time of each session each day, how much time was spent on each subject and the number of activities accomplished is also supplied.

week.

| n: 3/10/2019                             | To: 3/22/2019              | Submit Prir          |
|------------------------------------------|----------------------------|----------------------|
| Session                                  | Time (hh:mm:ss)            | Activities Completed |
| Week 1: 3/10/2019 - 3/16/2019            | 01:27:33                   | 5                    |
| Monday 3/11/2019                         | 01:12:23                   | 3                    |
| 7:24 PM-8:36 PM                          | 01:12:23                   | 3                    |
| KY-World History                         | 00.41.57                   | 3                    |
| Common Core ELA 10 - ELA301<br>Idle Time | 10 IC 00:07:37<br>00:22:49 | ő                    |
| Wednesday 3/13/2019                      | 00:00:21                   | 0                    |
| 4:17 PM-4:18 PM                          | 00:00:21                   |                      |
| Idle Time                                | 00:00:21                   |                      |
|                                          |                            |                      |